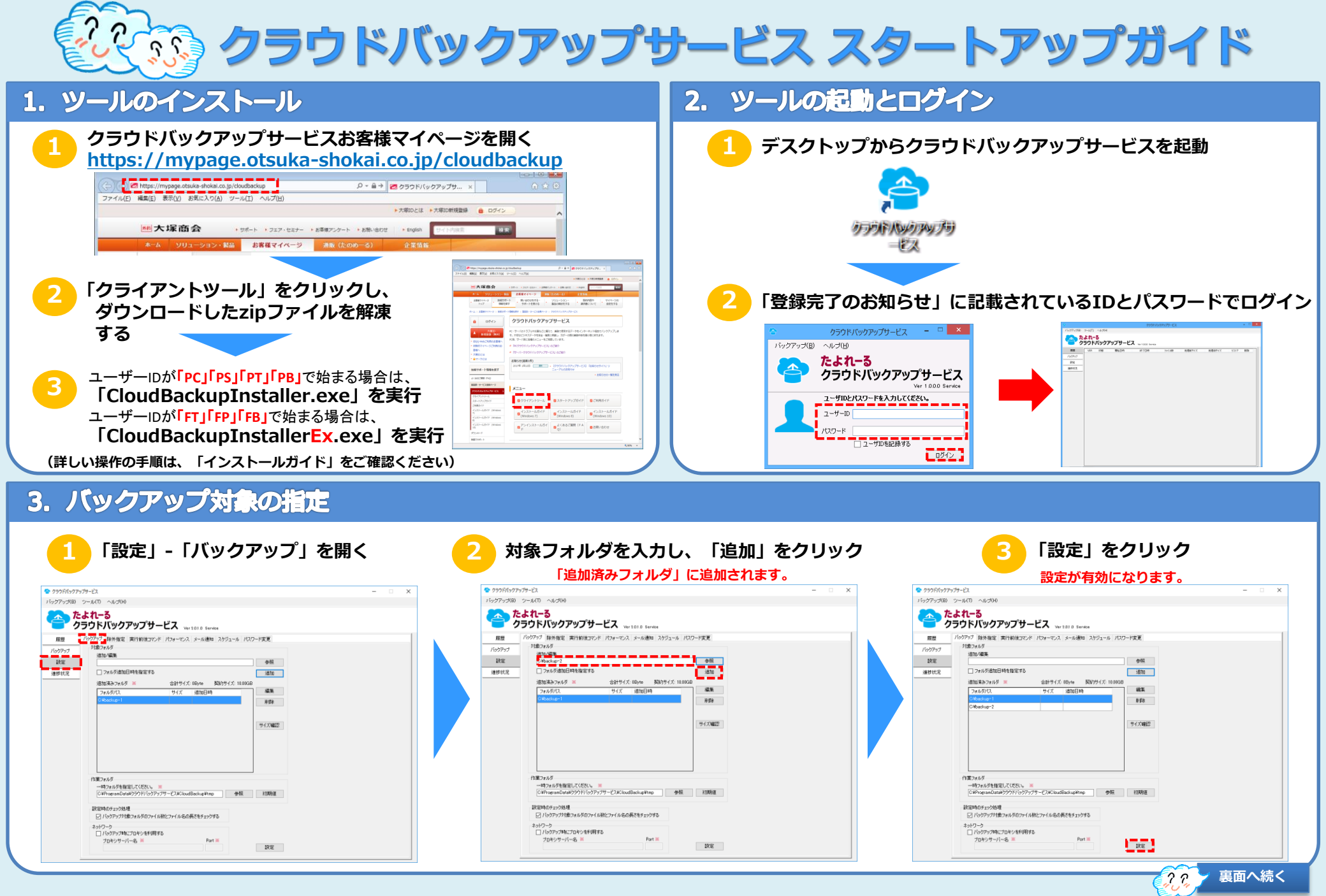

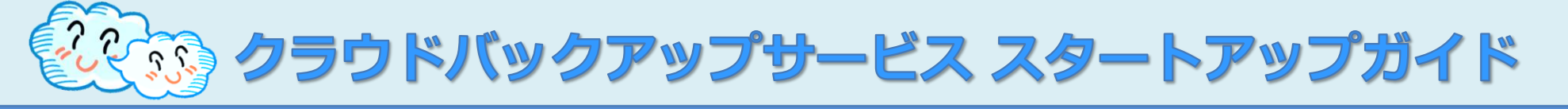

## 4. メール通知設定

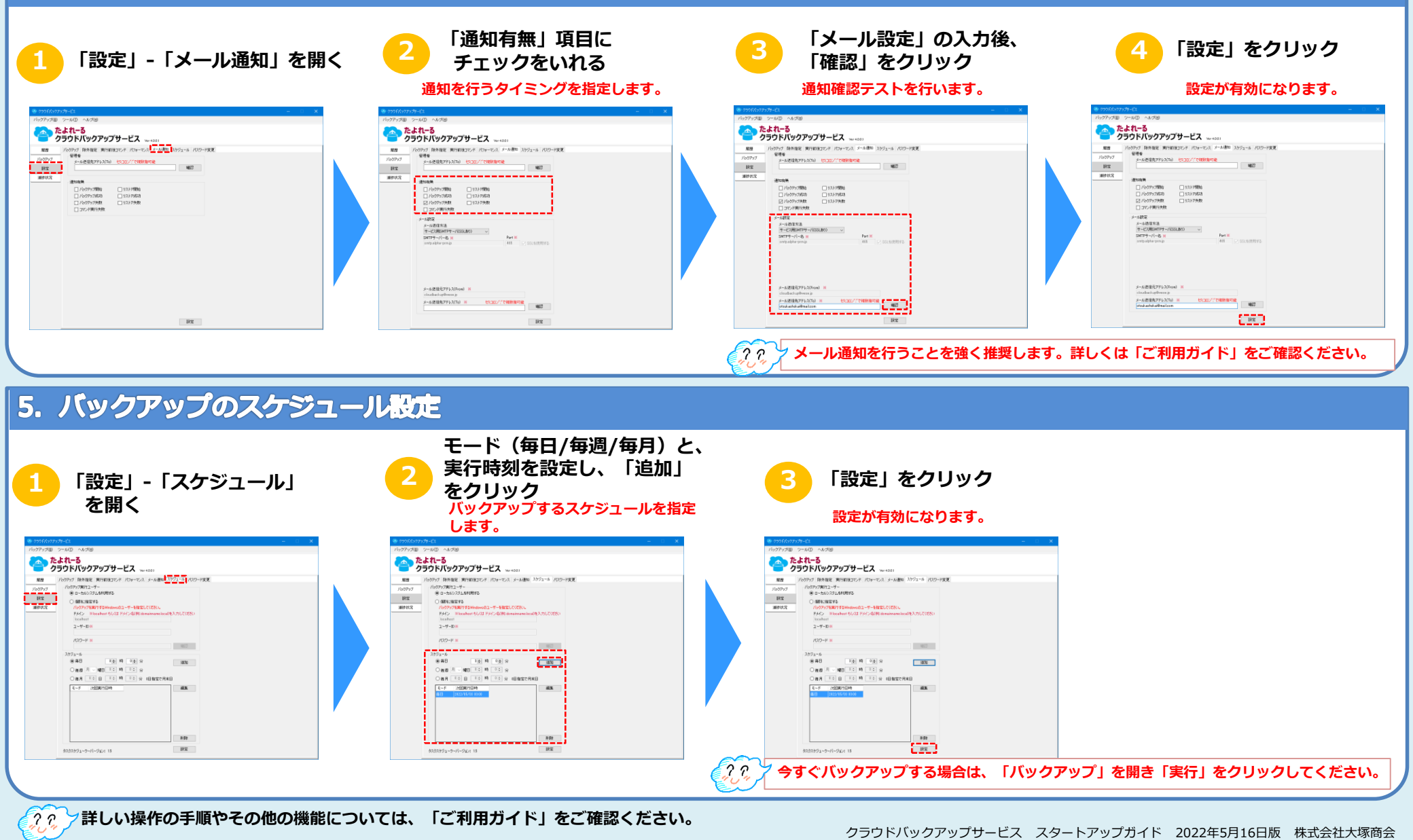